## How to Search for Find Your Date and Time to Register

1) Accessing the Student Self Service Center:

a) Go to MyUCCS Portal or select the Access link below.

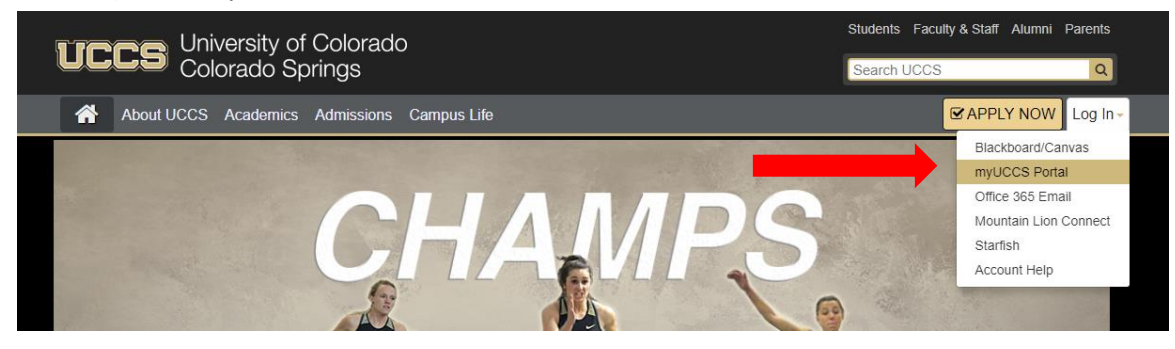

b) Log on with the username and password assigned for campus email and campus computers. If you have problems logging on, contact the <u>UCCS IT Help Desk at (719)255-3536 or helpdesk@uccs.edu</u>

c) Click on **Records and Registration** to access the drop down menu.

|   | ÚCCS               | Univers<br>Colorad | ity of<br>do Sp | d) Select <b>Access Student Self Services.</b> |  |  |
|---|--------------------|--------------------|-----------------|------------------------------------------------|--|--|
|   | Students           | Faculty            | CUI             |                                                |  |  |
| - | Records and Regi   | stration -         | Student         |                                                |  |  |
|   | Access Student S   | Self Services      |                 |                                                |  |  |
|   | Register for Class | ses                |                 |                                                |  |  |
|   | Search for Classe  | es                 |                 |                                                |  |  |
|   | Order a Transcrip  | ot                 |                 | •                                              |  |  |
|   | Enrollment Verific | ation              |                 |                                                |  |  |
|   | Course Information | on Center          |                 |                                                |  |  |
|   | Faculty Course Q   | uestionnaire       |                 |                                                |  |  |

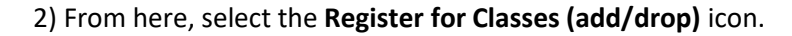

4

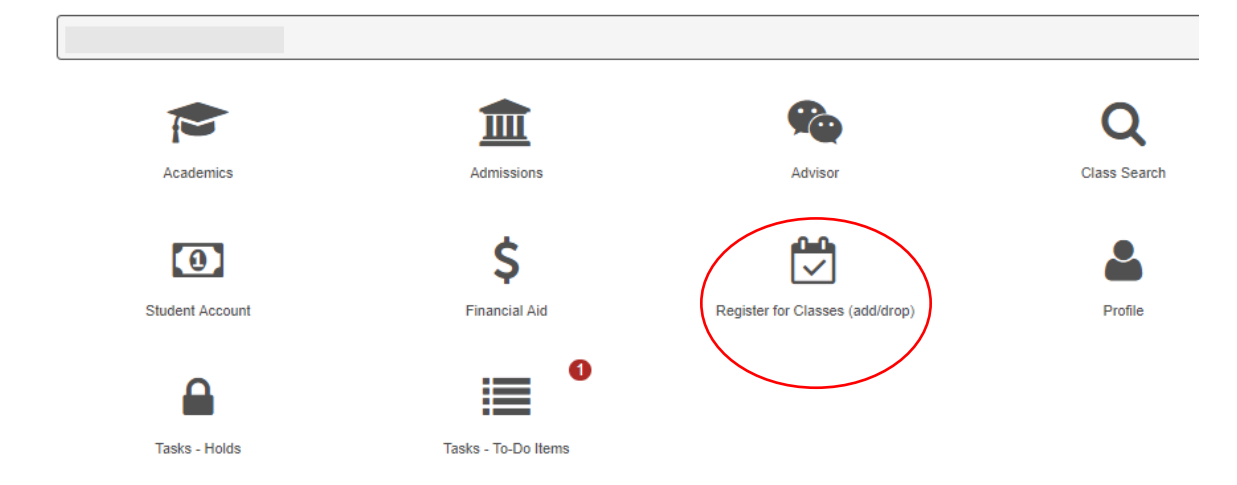

- a) This icon opens a new window.
- b) Your **enrollment appointment date** for the upcoming semester will be listed in this window.

| Register for Classes (add/drop |                                                                                                    | × |  |  |  |  |  |
|--------------------------------|----------------------------------------------------------------------------------------------------|---|--|--|--|--|--|
| ✓ This Week's Schedule         |                                                                                                    |   |  |  |  |  |  |
| Class Search                   |                                                                                                    |   |  |  |  |  |  |
| Enrollment Shopping Cart       |                                                                                                    |   |  |  |  |  |  |
| Add Classes                    |                                                                                                    |   |  |  |  |  |  |
| Drop Classes                   |                                                                                                    |   |  |  |  |  |  |
| Edit a Class                   |                                                                                                    |   |  |  |  |  |  |
|                                | Swap Classes                                                                                            |   |  |  |  |  |  |
| Class Schedule                 |                                                                                                    |   |  |  |  |  |  |
| Weekly Schedule                |                                                                                                    |   |  |  |  |  |  |
| Enrollment Appointment         | You may begin enrolling for the Summer 2018 Main Campus Sem (Colo Springs)<br>session on April 2, 2018. |   |  |  |  |  |  |
| Details                        |                                                                                                    |   |  |  |  |  |  |
|                                |                                                                                                    |   |  |  |  |  |  |

c) For your specific **enrollment appointment time**, select the **Details** icon in this window.

| Weekly Schedule        |                                                                                                    |  |  |  |
|------------------------|----------------------------------------------------------------------------------------------------|--|--|--|
| Enrollment Appointment | You may begin enrolling for the Summer 2018 Main Campus Sem (Colo Springs) session on April 2, 2018. |  |  |  |
|                        | Details                                                                                              |  |  |  |

3) This will open a new page with **your specific** enrollment appointment dates and times and your maximum credit limit for that term.

| Enrollment Dates > Summer 2018 UC Colo Springs                                  |                                     |                          |                 |           |  |  |  |  |  |  |  |
|---------------------------------------------------------------------------------|-------------------------------------|--------------------------|-----------------|-----------|--|--|--|--|--|--|--|
|                                                                                 |                                     |                          |                 |           |  |  |  |  |  |  |  |
| To view appointments and enrollment dates for another term, select Change Term. |                                     |                          |                 |           |  |  |  |  |  |  |  |
| Enrollment Appointments                                                         |                                     |                          |                 |           |  |  |  |  |  |  |  |
| SESSION                                                                         | APPOINTMENT BEGINS                  | APPOINTMENT ENDS         | MAX TOTAL UNITS | MAX NO GP |  |  |  |  |  |  |  |
| Main Campus Sem (Colo Springs)                                                  | April 2, 2018<br>2:40PM             | June 18, 2018<br>11:59PM |                 | 11.00     |  |  |  |  |  |  |  |
| Intensive (Colo Springs Main)                                                   | Ap <del>ril 2, 2018</del><br>2:40PM | June 18, 2018<br>11:59PM |                 | 11.00     |  |  |  |  |  |  |  |
| ES OIL Susseed (Cala Sage)                                                      | April 2 2010                        | lune 10, 2010            |                 | 11.00     |  |  |  |  |  |  |  |